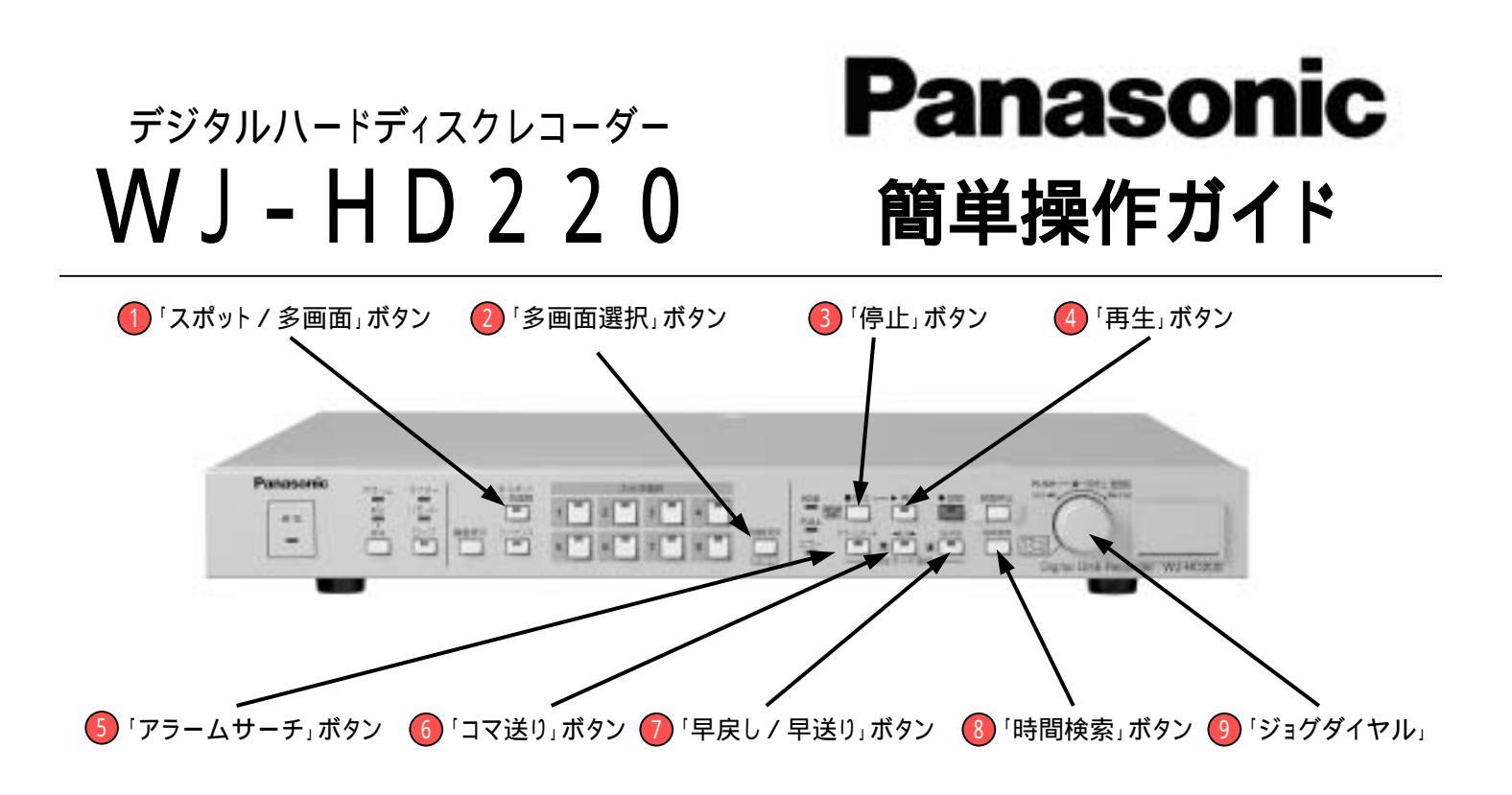

# 主な再生のしかた

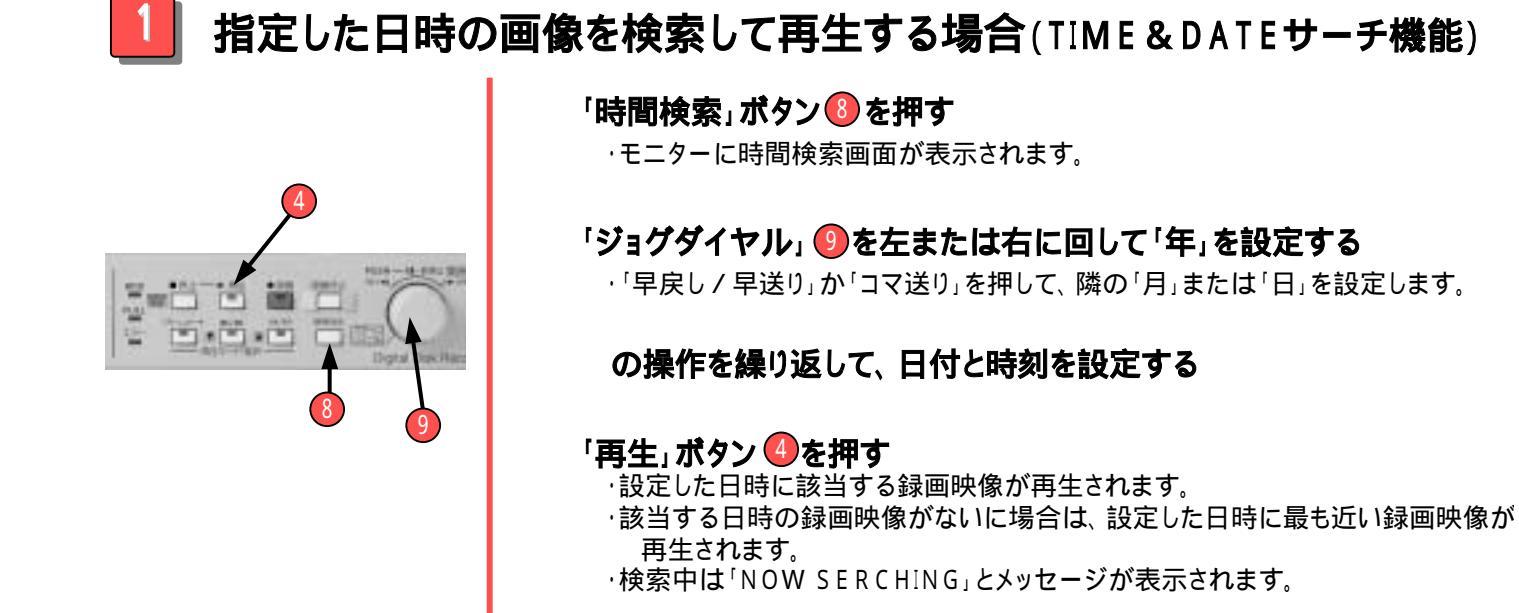

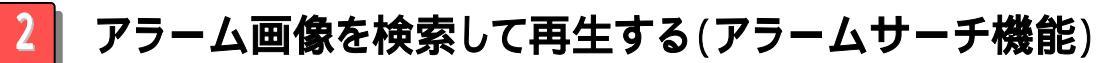

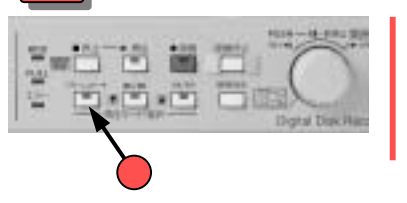

「アラームサーチ」 🌀 ボタンを押す

・アラームサーチモードになり、ボタンの表示灯が点灯します。

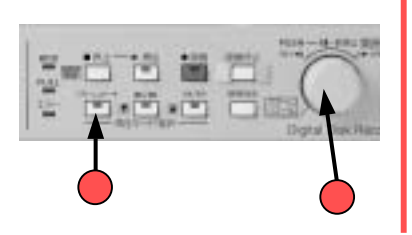

右方向に回す∶一つ前のアラーム映像に移動 左方向に回す∶一つ次のアラーム映像に移動

「**アラームサーチ」ボタン**を押す
・アラームサーチモードを終了します。

### アラーム履歴から検索して再生する

(モニター表示画面)

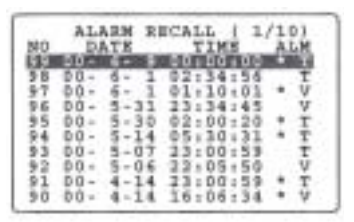

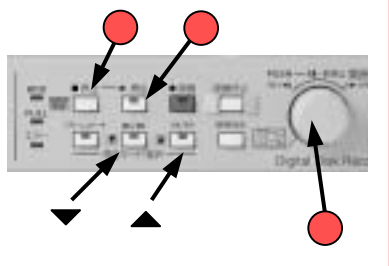

#### 「停止」ボタン・●を押す

再生または録画中、アラーム履歴をモニターに表示することはできません。

「ジョグダイヤル」 ②を2秒以上押す ・モニターにアラーム履歴(ALARM RECALL画面)が表示されます。 検索を中止する際には、再度「ジョグダイヤル」を押して下さい。

下ボタン(▼)、上ボタン(▲)を押して再生する映像を指定する

・カーソルが上下に動き、アラーム履歴を選択できます。
 ・「ジョグダイヤル」を回すと、改ページできます。

#### 「再生」ボタン 🕘を押す

・アラーム履歴の一覧が消え、選択したアラーム履歴の録画映像が再生されます。

## 便利な機能

## 📄 早送り / 巻き戻しで再生する(早送り / 巻き戻し再生)

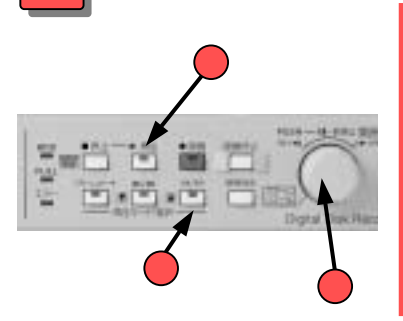

「再生」ボタン 🕘を押す

・録画された順に再生がはじまります。

#### 「早戻し / 早送り」ボタン 🕖を押し、「ジョグダイヤル」 🔮を左右に回す

・早送り/巻き戻し再生モードになり、「早戻し/早送り」の表示灯が点灯します。

右方向に回す:早送り再生 左方向に回す:早戻しで再生

・回す回数を多くすると、早送り/早戻しのスピードが速くなります。

コマ送りで再生する(コマ送り再生)

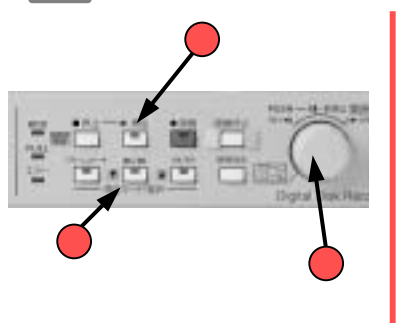

#### 「再生」ボタン 🕘を押す

・録画された順に再生が始まります。

「コマ送り」ボタン 😡を押し、「ジョグダイヤル」 🔮を左右に回す

·コマ送り再生モードになり、「コマ送り」の表示灯が点灯します。

右方向に回す:一コマ進めた画像で一時停止

左方向に回す:一コマ戻した画像で一時停止

・さらに「ジョグダイヤル」を回すと次のコマに進みます。

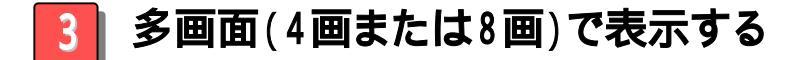

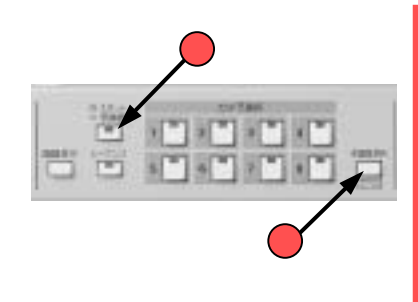

- 「スポット/多画面」ボタン ()押す ・消灯していることを確認します。
- 「多画面選択」ボタン ②を押す ・多画面選択ボタンを押すたびに画面の 分割数が右図の順番で変わります。

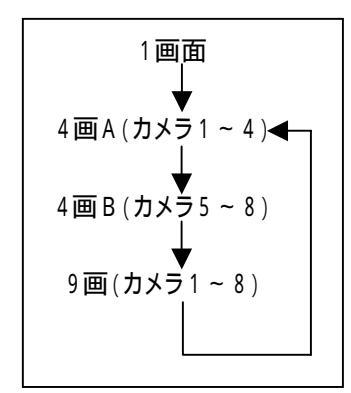

## パソコンから映像を見たいとき

## 📕 操作画面の表示方法について

#### パソコンを立ち上げウェブブラウザを起動する

(ブラウザはInternet Explorerの5.5P2又は6.0をご使用ください)

アドレス欄に、設定されているIPアドレスを入力しEnterキーを 押す

ボタンをクリックして本機を操作します。

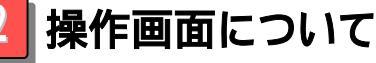

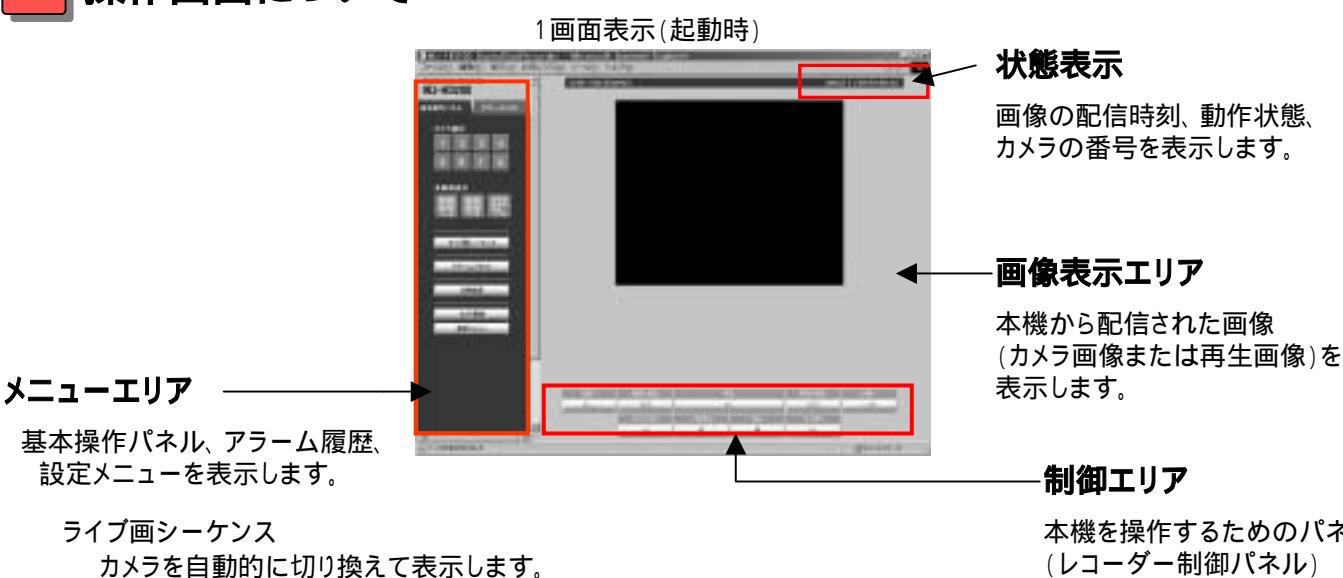

本機を操作するためのパネル (レコーダー制御パネル) またはカメラを制御するため のパネル(カメラ制御パネル) を表示します。

カメラ制御

日時検索

アラームリセット

アラーム動作を解除します。

制御エリアにカメラ制御パネルを表示します。

押すと、画像表示エリアに再生画像が表示されます。

日時検索画面が表示されます。再生したい日時を入力し、検索ボタンを

### 3 パソコン画面の状態表示

**PLAY/REC** ·····同時録画の設定になっています

Simultaneous Rec / Playback Mode OFF

同時録再機能OFFに設定されているため、録画中は再生できません。画像表示 エリアにはBUSYが表示されます。

PAUSE ·····一時停止中

Local Playback progress 再生優先順位が本機側操作に設定されているため、本機側で再生中は、HTMLで 再生できません。再生画像には、BUSYが表示がされます。

**SEQ** ······ライブ画シーケンス中

Local Alarm Activated

本機がアラーム画像を1画面で表示しているため、HTMLで再生できません。

再生画像には、BUSYが表示されます。

FTP Download in progress

別売りのFTPソフト(WV - AS20)で録画画像をダウンロード中です。ダウンロード 中は、HTMLで再生できません。再生画像にはBUSYが表示されます。

Other Client Playback or HTTP Download

他のPCで再生中または画像をダウンロードしています。他のPCで再生中または 画像をダウンロード中は、HTMLで再生できません。再生画像にはBUSYが表 示さ れます。

## 「故障」と思う前に

| 症状                               | 原因 / 処置                                                                                                    |
|----------------------------------|----------------------------------------------------------------------------------------------------|
| 本機の電源が入らない                       | <ul> <li>・電源プラグがコンセントからはずれていませんか?</li> <li>・電源スイッチOFFになっていませんか?</li> <li>・タイマー記録の待機中(タイマーランプが点灯)ではありませんか?</li> <li>・電源プラグがACコンセントに確実に接続されてますか?</li> </ul> |
| 記録を停止することができない                   | ・タイマー記録の記録中(タイマーランプが点灯)ではありませんか?                                                                                                    |
| タイマー記録ができない                      | ・日付や現在時刻が合っていますか?                                                                                                    |
| 再生ができない                          | ・タイマー記録の待機中(タイマーランプが点灯)ではありませんか?                                                                                                    |
| 警告表示画面が表示される                     | ・復帰ボタンを押してください。警告表示が消えます。                                                                                                    |
| VIDEOLOSSが表示される                  | ・カメラは正し〈接続されていますか?                                                                                                    |
| DISK MENU画面が表示される                | ・HDDの故障 またはHDDの状態が変更されている。<br>(DISK MENU画面でHDDの状態を確認できる。)                                                                                                 |
| ネットワークアクセス中、BUSYが<br>表示され操作ができない | ・本機の全面パネルボタンを操作していませんか?<br>または、5人以上同時にアクセスしていませんか?                                                                                                    |
| ネットワークアクセス中、画面更新<br>速度が遅い        | ·ネットワークが混雑している場合や複数の人が同時にアクセス<br>しています。                                                                                                    |

お問い合わせ先